## Dear Valued Bank Muscat Supplier

This user guide will assist you to log a ticket to Jaggaer Global Customer Care for assistance with the usage of the portal.

Please follow the steps below:

<u>Step 1</u>: Access the Bank Muscat eSourcing Portal by accessing the URL: <u>https://bankmuscat.bravosolution.com/</u>

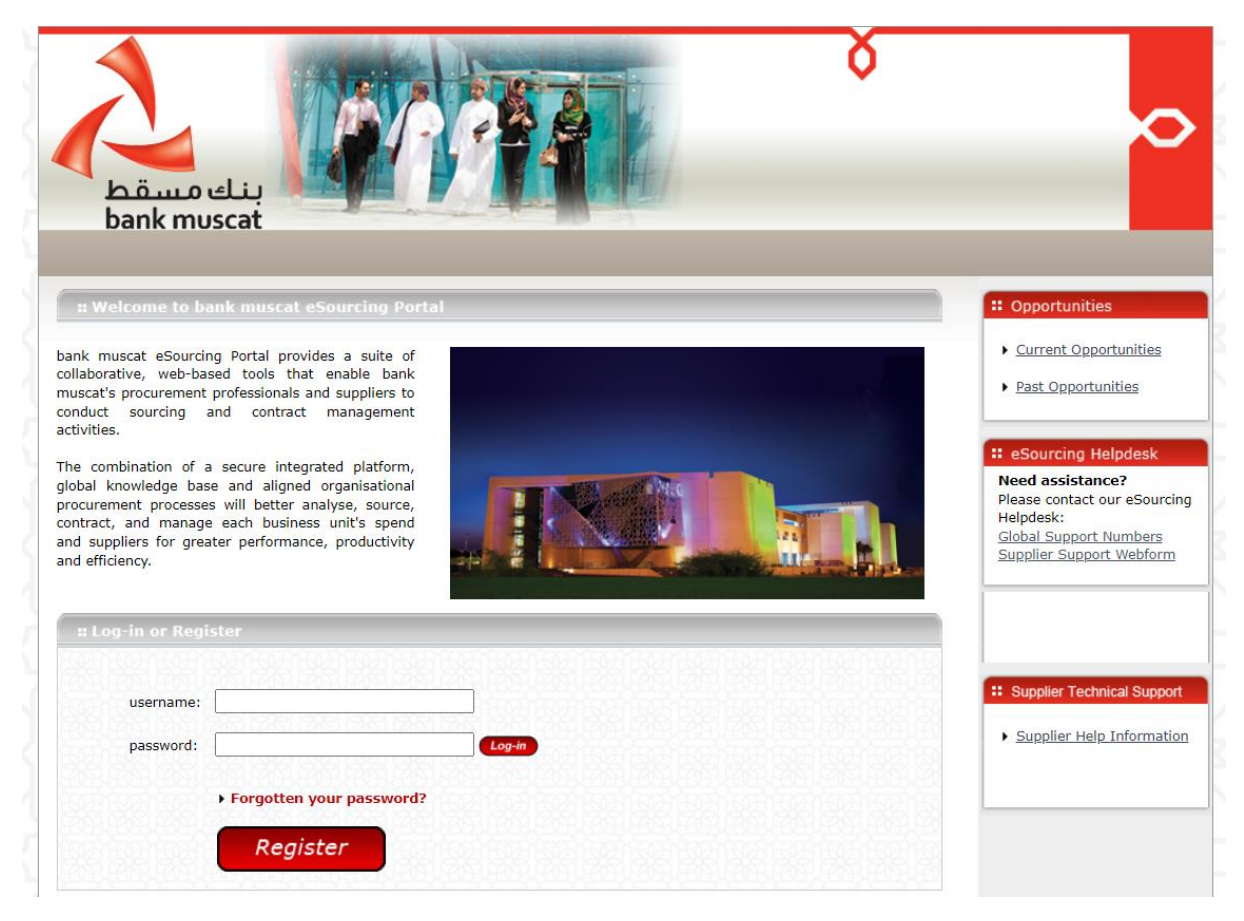

<u>Step 2</u>: Click on the link to, "Supplier Support Webform" available under the "eSourcing Helpdesk" section.

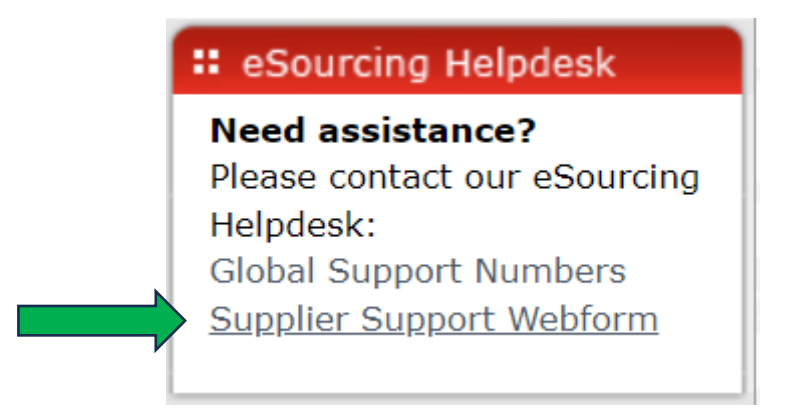

|                                                                       | All fields with an * are required to a | submit a ticket                        |
|-----------------------------------------------------------------------|----------------------------------------|----------------------------------------|
| Supplier Company Name*:                                               | Enter your co                          | ompany name.                           |
| Contact Name*:                                                        | Provide your name.                     |                                        |
| Email*:                                                               | Enter a valid email address.           |                                        |
| Phone:                                                                |                                        |                                        |
| Case Language*: -None-                                                | ~                                      |                                        |
| Username:                                                             |                                        |                                        |
| ISSUE URL*: (This is the address of the page you are having issues a  | on)                                    | Enter Bank Muscat eSourcing Portal URL |
| Subject*                                                              |                                        |                                        |
| Description*:                                                         |                                        |                                        |
| (please include information such as Event Name, PO Number, Auth Code, | Account ID, etc. as applicable)        |                                        |
|                                                                       |                                        |                                        |
|                                                                       |                                        |                                        |
|                                                                       |                                        |                                        |
|                                                                       |                                        |                                        |

**<u>Step 3</u>**: Fill in the form as below. Please note that all fields marked with an asterisk are mandatory.

## Step 4: Click on Submit

Once you click on submit, a ticket is created and submitted to Jaggaer Global Customer Care (GCC).

You will receive a confirmation email from <u>noreply@jaggaer.com</u> confirming the ticket submission and your ticket number. Please do not respond to this email.

The GCC team will respond to you and you will receive an email from <u>sqsupport@jaggaer.com</u>.

Kindly ensure to whitelist <u>sqsupport@jaggaer.com</u> so that you receive timely assistance on your tickets.